## ้เริ่มต้นใช้งาน Sentinel LDK การล้างค่าที่เขียนในฮาร์ดล็อก

## 1. เปิดโปรแกรม EMS ไปที่ <u>http://127.0.0.1:8080/ems</u> จะปรากฏ ดังภาพด้านล่าง เสียบฮาร์ดล็อก Sentinel LDK Master Key (สีน้ำเงิน)

| Entitlement Management × | :lementMain.html?ET=48  | 4DA9A339762B3          | A5F9AF554ED83EA41                |                          |             | ⊽ <b>C</b> '                       | 🔍 คันหา                     |                               |                       | ☆ 💼 | • • | 俞 | ø | ji |
|--------------------------|-------------------------|------------------------|----------------------------------|--------------------------|-------------|------------------------------------|-----------------------------|-------------------------------|-----------------------|-----|-----|---|---|----|
| Se                       | entinel <sup>®</sup> EA | AS Horr                | ne Catalog                       | Entitlements             | Customers   | Penorts                            | Administra                  | Welcom                        | ne admin 🔻   Hel      | p   |     |   |   |    |
| Ent                      | titlements Product      | tKeys Che              | ck in C2V                        | Key Recycle              | Castomero   | Reports                            | 7 summou a                  |                               | eveloper              |     |     |   |   |    |
| C                        | Customer Name 💌         |                        | ٩                                | Batch Code: DEMOMA       | •           |                                    |                             |                               |                       |     |     |   |   |    |
| -                        | Туре                    | Created On             | Customer                         |                          | Actions     | Entitlement D                      | etails<br>2f8caccb-6c9a-442 | 25-b337-e5b8fc                | :a6ca75               |     |     |   |   |    |
|                          | Product Key             | 7/8/2015               | Test 5 Time                      | Completed                | / -         | Status:                            | Completed Pr                | rotection Type:               | On-premise<br>License |     |     |   |   |    |
|                          | HL Key                  | 7/8/2015               | Test 5 Time                      | Completed                | / @+        | Customer Name:<br>Chappel Partner: | Test 5 Time E               | -mail:<br>-mail:              | -                     |     |     |   |   |    |
|                          | Nicolael Hey            | 7/8/2015               | Wichet Darakai                   | Produced                 | / -         | Ref ID 1:<br>Start Date:           | 7/8/2015 E                  | ef ID 2:<br>nd Date:          | Unlimited             |     |     |   |   |    |
|                          | Product Key             | 7/8/2015               | Wichet Darakai                   | Acknowledged             | / &-        | Comments:<br>Entitlement Type:     | Product                     |                               |                       |     |     |   |   |    |
|                          | Product Key             | 10/10/2014             | Wichet Darakai                   | Produced                 | /           | Product Keys:                      | Key-based<br>1 A<br>Pi      | ctivations Per<br>roduct Kev: | 1                     |     |     |   |   |    |
|                          | END Product Key         | 10/10/2014             | Wichet Darakai                   | 😝 Product Keys Generated | / ⇔-        | Prompt for<br>Confirmation:        | No                          | ,                             |                       |     |     |   |   |    |
|                          | Product Key             | 6/12/2014<br>6/11/2014 | Wichet Darakai<br>Wichet Darakai | Produced                 | / \$-       | Registration:                      | Lock 1                      | Туре                          | License Terms         |     |     |   |   |    |
|                          | Product Key             | 6/11/2014              | Wichet Darakai                   | Produced                 | / ŵ-        | € TestAllDay                       | ID10 HL                     |                               |                       |     |     |   |   |    |
|                          | A                       |                        |                                  | N 4 Pag                  | e1 of 2 🕨 🕅 |                                    |                             |                               |                       |     |     |   |   |    |
| C                        |                         |                        |                                  |                          |             |                                    |                             |                               |                       |     |     |   |   |    |
| (S)                      | afeNet©2013             | i SafeNet, Inc. A      | All Rights Reserved.             |                          |             |                                    |                             |                               |                       |     |     |   |   |    |

1.1 เลือก Entitlements > Check In Key > เสียบฮาร์คลีอกที่ต้องการจะล้างข้อมูล

## 1.2 กด Check In เมื่อแสดงก่าต่างๆ ของฮาร์ดล็อก ให้ทำการ Format

| Sentin<br>ENTITLEMENT MANY                                                                                                    | Check In Key                                                          |            |                               |                  |                                                   |                              | Welcome admin V | Help |  |  |
|----------------------------------------------------------------------------------------------------|-----------------------------------------------------------------------|------------|-------------------------------|------------------|---------------------------------------------------|------------------------------|-----------------|------|--|--|
| Entitlements                                                                                                    | Key II                                                                | D          | Кеу Тур                       | e                | Batch                                             | View                         | Details         |      |  |  |
|                                                                                                    | 1491774758                                                            | H          | IL-Max                        | C                | EMOMA                                             |                              | eck In          |      |  |  |
| Type<br>Type<br>Typ | Checked in suc<br>Features   Memory  <br>Product Name<br>TestSTmeID10 | Product ID | Feature Name<br>TestSTimeID10 | Feature ID<br>10 | - Feature P<br>License Type:                      | roperties<br>Execution Count | strinat         |      |  |  |
| Produc                                                                                                    | TestAllDayID10                                                        | 23         | Test5TimeID10                 | 10               | Value:<br>Local:<br>Network:<br>Concurrency Type: | 0<br>✔<br>X<br>Station       |                 |      |  |  |
| Produc                                                                                                    |                                                                       |            |                               |                  | Concurrency Value:<br>Enable Remote Desktop:      | Unlimited<br>X               | e Ter           | ms   |  |  |

1.3 เมื่อ Format เรียบร้อย ฮาร์คล็อกตัวนี้จะมีค่าเป็น Default เหมือนกับมาจากโรงงาน สามารถนำไปเขียนค่า ต่างๆ ลงได้ตามต้องการ

| Key ID       Key Type       Batch       Vew Details         Itel 191779758       HL-Max       DEMOMA       Check in         Itel 191779758       HL-Max       DEMOMA       Check in         Itel 1779758       HL-Max       DEMOMA       Check in         Itel 1779758       HL-Max       DEMOMA       Itel 1800         Itel 1779758       HL-Max       DEMOMA       Itel 1800         Itel 1779758       HL-Max       DEMOMA       Itel 1800         Itel 1779758       HL-Max       DEMOMA       Itel 1800         Itel 1779758       HL-Max       DEMOMA       Itel 1800         Itel 1779758       HL-Max       DEMOMA       Itel 1800         Itel 1779758       HL-Max       DEMOMA       Itel 1800         Itel 1779758       HL-Max       DEMOMA       Itel 1800         Itel 1770777777       Feature Successfully       Feature In       Itel 1800       Itel 1800         Itel 1770777777777       Itel 1770       Feature Intel 1800       Itel 1800       Itel 1800       Itel 1800         Itel 17707777777777777777777777777777777777 | <b>m</b> 9 | A | + | Ê | 7 1 | ☆      |                 |              | 🔍 คันหา    | ∀ Ci                   |                   | AF554ED83EA41  | nl?ET=484DA9A339762B3A5F   | /ems/entitlementMain.htm  | ) 🖬 🔪 🕲 127.0.0.1:808 |
|----------------------------------------------------------------------------------------------------|------------|---|---|---|-----|--------|-----------------|--------------|------------|------------------------|-------------------|----------------|----------------------------|---------------------------|-----------------------|
| Key ID Key Type Batch   Uostomerts 1491774758 14-Max     Uppe   Type   Pope   Product     Key formatted successfully   Feature Product ID   Feature Product ID   Product Name   Product Name   Product                                                                                                |            |   |   |   |     | l Help | dmin 🔻  <br>ier | Welcome a    |            |                        |                   |                | Check In Key               | Sentin<br>ENTITLEMENT MAN |                       |
| Customer   Type   Tormat   Blink   Blink   Blink   Blink   Blink   Refresh   Features Memory Features Memory Feature Product ID Feature Name Feature ID Features Type: Concurrency Yaple: Concurrency Yaple: Concurrency Yaple: Concurrency Yaple: Concurrency Yaple: Concurrency Yaple: Enable Remote Desktop: Eterms                                                                                                    |            |   |   |   |     |        |                 | View Details |            | Batch                  | у Туре            |                | Key ID                     | Entitlements              |                       |
| bype   Image: Product   Image: Product<                       |            |   |   |   |     |        |                 | Check In     | •          | MA                     | D                 | HL-Max         | 1491774758                 | Customer N                |                       |
| Refeesh     Refeesh                                                                                                    |            |   |   |   |     |        |                 | Blink        |            |                        |                   |                |                            | Туре                      |                       |
|                                                                                                    |            |   |   |   |     |        | emise<br>se     | Refresh      |            |                        |                   |                |                            | Produc                    |                       |
| Product Name Product ID   Product ID Feature Name   Product ID Feature Name   Product ID Feature Name   Product ID Feature Name   Product ID Feature Name   Product ID Feature Name   Product ID Feature Name   Product ID Feature Name   Product ID Feature Name   Product ID Feature Name   Product ID Feature Name   Product ID Feature Name   Product ID Feature Name   Concurrency Type: Concurrency Type:   Concurrency Value: Concurrency Value:   Enable Remote Destrop: Enable Remote Destrop:                                                                                                    |            |   |   |   |     |        |                 |              |            |                        |                   | ssfully        | Key formatted succe        | 🔖 HL Key                  |                       |
| Product Name Product ID   Feature Name Product ID   Feature Name Feature ID   Feature Properties License Type:   License Type: Value:   License Type: Value:   Concurrency Type: Concurrency Value:   Feature Product Concurrency Value:   Feature Product Enable Remote Desktop:                                                                                                    |            |   |   |   |     |        |                 | 1            |            |                        |                   |                | Features   Memory          | Free Produc               |                       |
| Model (wante)     Product (b)     Feadure Properties       With Key     License Type:     License Type:       Bib Product     Value:     Value:       Bib Product     License Type:     License Type:       Bib Product     Concurrency Type:     Enable Remote Desktop:       Bib Product     Concurrency Value:     Enable Remote Desktop:                                                                                                    |            |   |   |   |     |        | ed              |              |            |                        | ama Easture ID    | koduct ID East | Droduct Name               | 💊 HL Key                  |                       |
| Image: Product     Image: Product       Image: Product     Image: Product       Image: Product     Image: Product       Image: Product     Image: Product       Image: Product     Image: Product       Image: Product     Image: Product       Image: Product     Image: Product       Image: Product     Image: Product       Image: Product     Image: Product       Image: Product     Image: Product                                                                                                    |            |   |   |   |     |        |                 |              | Properties | Feature F              | alle   Teacure 10 | TODUCTD TEAU   | Froductivanie              | Produc                    |                       |
| Image: Product     Locat       Image: Product     Network:       Image: Product     Concurrency Type:       Image: Product     Concurrency Value:       Image: Product     Enable Remote Desktop:                                                                                                    |            |   |   |   |     |        |                 |              |            | Value:                 |                   |                |                            | 📏 HL Key                  |                       |
| Imp Produc     Network:     Imp Produc       Imp Produc     Concurrency Type:     Imp Produc       Imp Produc     Concurrency Value:     Imp Produc       Imp Produc     Enable Renote Desktop:     Imp Produc                                                                                                    |            |   |   |   |     |        |                 |              |            | Local                  |                   |                | 43                         | Free Produc               |                       |
| Important     Concurrency Type:       Important     Concurrency Value:       Important     Enable Remote Desktop:                                                                                                    |            |   |   |   |     |        |                 |              |            | Network                |                   |                |                            | Produc                    |                       |
| Enable Remote Desitop:                                                                                                    |            |   |   |   |     |        |                 |              |            | Concurrency Type:      |                   |                |                            | Produc                    |                       |
| Enable Remote Desktop.                                                                                                    |            |   |   |   |     | 15     | e Terms         |              |            | Concurrency Value:     |                   |                |                            | Produc                    |                       |
|                                                                                                    |            |   |   |   |     |        |                 |              |            | Enable Remote Desitop. |                   |                |                            | Produc                    |                       |
|                                                                                                    |            |   |   |   |     |        |                 |              |            |                        |                   |                |                            |                           |                       |
|                                                                                                    |            |   |   |   |     |        |                 |              |            |                        |                   |                | 9                          |                           |                       |
| SafeNet © 2013 SafeNet, Inc. All Rights Reserved.                                                                                                    |            |   |   |   |     |        |                 |              |            |                        |                   | ghts Reserved. | © 2013 SafeNet, Inc. All R | SafeNet                   |                       |

## <u>หมายเหต</u>ุ การตรวจสอบรายละเอียดต่างๆ ของฮาร์คล็อก เข้าไปที่ <u>http://localhost:1947</u>

| → C D local                      | nost: | 1947/_ir  | nt_/devices.ht         | ml          |                |   |               |         |          |                      | 5               |
|----------------------------------|-------|-----------|------------------------|-------------|----------------|---|---------------|---------|----------|----------------------|-----------------|
| SafeNet                          |       |           |                        |             |                | S | entinel       | Adn     | nin C    | ontr                 | ol Center       |
| Options                          | Se    | entinel I | Keys Availa            | ble on CHET | -NB            |   |               |         |          |                      |                 |
| Sentinel Keys                    | #     | Location  | Vendor                 | Key ID      | Key Type       |   | Configuration | Version | Sessions | Actions              |                 |
| Products<br>Features<br>Sessions | 1     | Local     | DEMOMA -<br>evaluation | 1491774758  | HASP HL<br>Max |   | -             | 3.25    | а.       | Features<br>Blink on | Sessions<br>C2V |
| Jpdate/Attach                    |       |           |                        |             |                |   |               |         |          |                      |                 |
| onfiguration                     |       |           |                        |             |                |   |               |         |          |                      |                 |
| )iagnostics                      |       |           |                        |             |                |   |               |         |          |                      |                 |
|                                  |       |           |                        |             |                |   |               |         |          |                      |                 |